# SOCKEYE

# Sockeye KPI Guide

**VERSION** 1.1

Sockeye Technologies Inc. 1727 Eglington Avenue Nanaimo, BC, Canada, V9X 1T8 250-244-6558

# Sockeye User Guide Contents

| Sockeye KPIs                          |
|---------------------------------------|
| KPI Metric Calculations & Components2 |
| Metric Criteria Setup1                |
| To Edit Metric Criteria1              |
| To Add Metric Criteria1               |
| Metric Criteria Definitions1          |
| KPI Ranges2                           |
| Editing KPI Ranges2                   |
| KPI Ranges Definitions2               |
| KPI Qualification                     |
| Viewing KPI Reports                   |
| Split Pane View                       |
| Summary of KPIs for the week          |
| Full Pane View                        |
| Tracking Schedule Compliance          |

## Sockeye KPIs

Sockeye's KPI feature provides an automated approach to tracking Key Performance Indicators (KPIs).

Sockeye is set up with a dashboard of KPIs to the Society of Maintenance Reliability Professionals (SMRP) standards, though users have the ability to set their own organizational standards if required.

The KPIs identified in Sockeye are from a collection of industry recognized SMRP metrics. Users also have the option of adding their own organization's KPIs.

# **KPI Metric Calculations & Components**

Sockeye's included KPI metrics are as follows:

| Metric                            | Formula                                              |
|-----------------------------------|------------------------------------------------------|
| Condition-based Maintenance Hrs   | Condition-based Hrs ÷ Total Hrs x 100                |
| <b>Continuous Improvement Hrs</b> | Continuous Improvement Hrs ÷ Total Hrs x 100         |
| <b>Corrective Maintenance Hrs</b> | Corrective Hrs ÷ Total Hrs x 100                     |
| Planned Work                      | Planned Hrs ÷ Total Hrs x 100                        |
| Preventive Maintenance Hrs        | Preventive Hrs ÷ Total Hrs x 100                     |
| Proactive Work                    | Proactive Hrs ÷ Total Hrs x 100                      |
| Reactive Work                     | Hrs not on weekly schedule ÷ Total Hrs x 100         |
| Schedule Compliance Hrs (weekly)  | Weekly Scheduled Hrs Performed ÷ Total Hrs x 100     |
| Schedule Compliance Work Orders   | Number of work orders performed as scheduled ÷ Total |
|                                   | number of scheduled work orders x 100                |
| Standing Work Orders              | Hrs worked on standing work orders ÷ Total Hrs x 100 |
| Unplanned Work                    | Unplanned Hrs ÷ Total Hrs x 100                      |

Corrective Hours – Actual hours worked on corrective work orders

Continuous Improvement Hours – Actual hours on continuous improvement work orders

Condition-based Hours – Actual hours worked on condition based work orders

Planned Hours – Actual hours on planned work orders

Preventive Hours – Actual hours worked on preventive work orders

**Proactive Hours** – Preventive and predictive hours plus corrective hours identified from preventive and predictive work orders

Hours Not on Weekly Schedule - Actual hours on work orders not on weekly schedule

Weekly Scheduled Hours Performed - Actual hours on work orders on weekly schedule

**Number of Work Orders Performed as Scheduled** – number of work orders performed from weekly schedule

Hours Worked on Standing Work Orders – Actual hours on standing work orders Unplanned Hours – Total hours minus planned hours

## Metric Criteria Setup

In order for Sockeye to be able to calculate KPIs, it first needs to be able to identify which work orders contribute to which metric.

Step 1: In Sockeye, from the setup menu select 'Metric Criteria'Step 2: Click on the name of the KPI at the top of the page to view a different KPI Metric Criteria

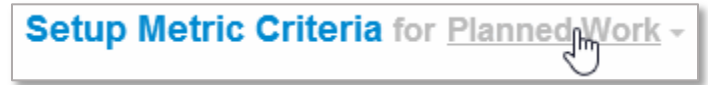

#### To Edit Metric Criteria

**Step 1:** Click on the data row that you would like to edit, the 'Edit Metric Criteria' dialog box should appear

Step 2: Make Desired Changes Step 3: Click 'Save'

| ait Metric       | Criteria                      | ×      |
|------------------|-------------------------------|--------|
| Metric           | Condition-based Maintenance - |        |
| Work Order Field | Activity Type                 |        |
| Operator         | is –                          |        |
| Values           | PDM                           |        |
|                  |                               |        |
| Save             | Cancel                        | Delete |

#### To Add Metric Criteria

Step 1: Click on the 'Add Criteria' button, the 'Add Metric Criteria' dialog box should appear Step 2: Fill in each field with the desired data

Multiple values can be separated by a comma: e.g. Values Emergency,P1,P2,P3,P4
Step 3: Click 'Save'

| Metric           | Condition-based Maintenance - |  |
|------------------|-------------------------------|--|
| Work Order Field | w.                            |  |
| Operator         | w.                            |  |
| Values           |                               |  |
|                  |                               |  |

#### Metric Criteria Definitions

**Metric:** The KPI that you are defining criteria for.

**Work Order Field:** The work order field that holds specific values that can be used to identify which tasks are the selected KPI tasks.

**Operator:** The qualifying condition for the specified values.

Values: The values associated with the work order field that will identify the selected KPI.

### **KPI Ranges**

Sockeye's KPI ranges come pre-set to SMRP industry standard ranges. Sockeye allows the ability for users to set the ranges to their organization's standards.

#### Editing KPI Ranges

Step 1: From the setup menu, select 'KPI Ranges'

**Step 2:** Click on the row of the KPI that you would like to make changes to, the 'Edit Range' dialog box should appear

Step 3: Make the desired changes Step 4: Click 'Save'

| Edit Range        |                             | × |
|-------------------|-----------------------------|---|
| KPI               | Schedule Compliance (Hours) |   |
| Туре              | High values are better -    |   |
| Low Threshold     | 70                          |   |
| High Threshold    | 90                          |   |
| Percentage Ranges | 0 70 90 100                 |   |

#### **KPI Ranges Definitions**

**KPI:** The tracked Key Performance Indicators.

**Type:** Defines which ends of the range are shown with a green (good), grey (neutral), red (bad) or no indicator.

Low Threshold: The user can set the low percentage threshold.

High Threshold: The user can set the high percentage threshold.

**Percentage Ranges:** Displays, in graphic form, the breakdown of low and high threshold and the neutral area in between. When scheduled performance reaches or exceeds the specified thresholds, the corresponding color will be displayed.

# **KPI** Qualification

In order for KPIs to be calculated properly, a certain process must be followed:

- 1. The work orders coming from your CMMS must be configured correctly when they come through to Sockeye. They must have matching criteria to what is set up in the Metric Criteria options in the setup menu to ensure that they qualify for certain KPIs.
- 2. After building the schedule (by moving work orders from the backlog to the schedule), the user must commit to the weekly schedule. This takes a snapshot of the schedule and uses that as a guideline for tracking schedule compliance.
  - a. After the schedule is committed to, the schedule compliance column will change from 'R' for reactive to 'W' for weekly
  - b. If a work order is added after the schedule has been committed, it will be marked as 'R' for reactive

- 3. After the task has been completed, a user will mark that work order as 'complete' in Sockeye.
  - a. By clicking in the Schedule compliance column, the use can change the status from scheduled to complete

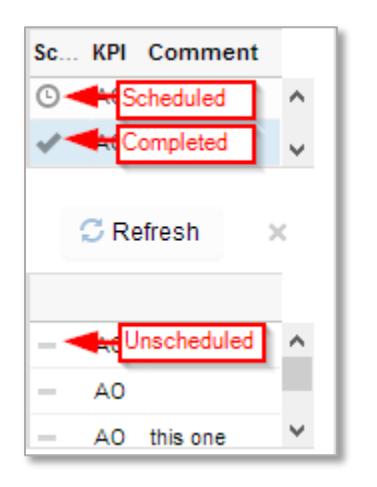

# Viewing KPI Reports

#### Split Pane View

From the weekly schedule, a user is able to view the Weekly KPIs in the bottom pane of the schedule. In the filter pane, click on the drop down menu for 'Split Pane' and select 'Weekly KPIs'

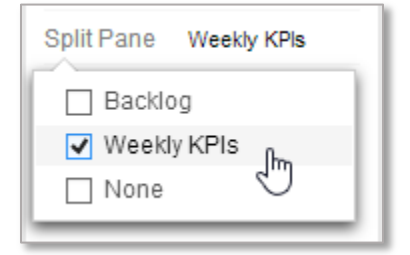

The bottom pane where the Backlog usually appears should now display a variety of graphs showing the Weekly KPIs for the selected team.

Summary of KPIs for the week

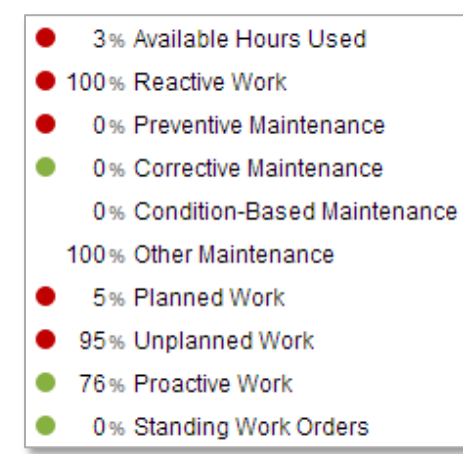

The green/red indicates whether the KPI percentage is within the target range or not.

When the user clicks on a KPI in the 'Summary of KPIs for the Week' list, the donut chart and bar graph will reflect the selected KPI.

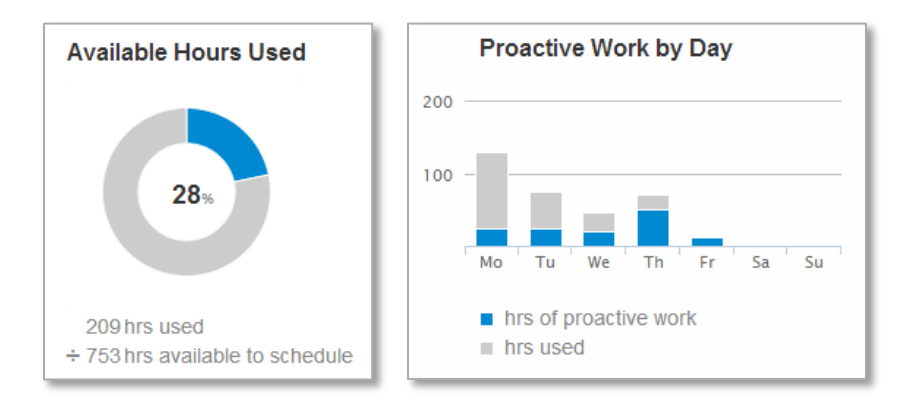

By clicking on the component name in the donut chart calculation or the legend of the bar graph, all of the qualifying work orders for that particular component will become highlighted in the schedule.

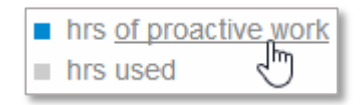

#### Full Pane View

A KPI report can also be viewed by selecting 'KPIs' from the 'More' menu in the navigation bar.

This will show a list of all KPIs. Click on the + button beside any KPI to show a breakdown of its components:

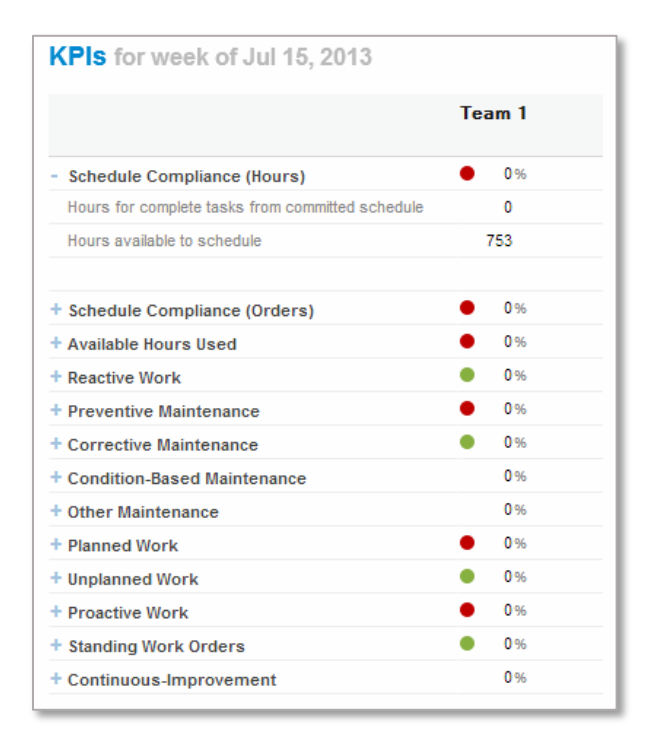

# Tracking Schedule Compliance

Here are step-by-step instructions for tracking the "Schedule Compliance (Orders)" KPI in Sockeye.

1. When you finish building a weekly schedule for an upcoming week, select "Commit Weekly Schedule" from the More button. This saves a snapshot of the currently scheduled tasks and hours for that week. This snapshot is used as a basis for the Schedule Compliance calculation.

| P&R Mech -   | Super  | visor Jim | Hughes  |                                        |          |                               |       |     |       |
|--------------|--------|-----------|---------|----------------------------------------|----------|-------------------------------|-------|-----|-------|
| + Add by #   | - Rem  | ove 🕝     | Details | More -                                 |          |                               |       |     |       |
| WO#          | Status | Loc #     | Prior   | Commit Weekly Schedule                 | Op#      | Operation                     | Craft | Hrs | Comme |
| 900005911534 | RELE   | 471-0416  | 5 1     | Inspect / Recertify Disc Thickener Cr. | 12<br>12 | Inspect / Recertify Disc Thic | MW    | 8   |       |
| 900004911534 | RELE   | 471-0416  | 1       | 22F gearbox/popit rplc                 | 0010     | Change #34 gearbox            | MW    | 4   |       |
| 900005951220 | RELE   | 623-3872  | 2 2     | ROTALIGN ANNUAL INSPECTION             | 2        | Repulper conveyor leaking s   | MW    | 6   |       |
| 900005712127 | RELE   | 471       | 2       | Create Plate To Isolate Tmp Chip Silo  | 5        | Create Plate To Isolate Tmp   | MW    | 2   |       |
| 900005907211 | RELE   | 471       | 2       | 471Dt003 Mw Mech Pm Mezzanine          |          | 471Dt003 Mw Mech Pm Me        | MW    | 8   |       |
| 900005907212 | RELE   | 471       | 2       | 471Dt004 Mw Mech Pm Roof Fans          |          | 471Dt004 Mw Mech Pm Roo       | MW    | 3   |       |
| 900005918004 | RELE   | 471       | 2       | 475Ct001 Mw Mech Pm Ground Flo         |          | 475Ct001 Mw Mech Pm Gro       | MW    | 4   |       |
| 900005611934 | RELE   | 471-0111  | 2       | Inspect Preheater Discharge Convey.    |          | Inspect Preheater Discharge   | MW    | 2   |       |

2. After you commit a weekly schedule, Sockeye marks all the tasks on that weekly schedule z with a "W" in the Sched Comp column. These tasks count towards next week's Schedule Compliance. You can add tasks to the schedule after it has been committed, but those tasks will show an "R" in the Sched Comp column, and will count as "Reactive" work (also known as "break-in" work). Reactive work doesn't count towards Schedule Compliance. It is also OK to remove tasks that were originally part of the weekly schedule – often this is done to make room for break-in work. However, this doesn't affect the original snapshot of the weekly schedule, so Schedule Compliance is always based on the committed version of the weekly schedule.

|                             |      |                               |       |     |         | MW<br>WL<br>PF | 100<br>84<br>100 | of A<br>100<br>88<br>88 | 100<br>88<br>100 | 91<br>88<br>100 | 100<br>100<br>100<br>94 | s Us | ed | Û             |
|-----------------------------|------|-------------------------------|-------|-----|---------|----------------|------------------|-------------------------|------------------|-----------------|-------------------------|------|----|---------------|
| n 0                         |      | Operation                     | Craft | Hrs | Comment |                | Мо               | Tu                      | We               | Th              | Fr                      | Sa   | Su | Sched<br>Comp |
| ecertify Disc Thickener Cr  |      | Inspect / Recertify Disc Thic | MW    | 8   |         |                | 8                |                         |                  |                 |                         |      |    | OW            |
| x/popit rpic                | 0010 | Change #34 gearbox            | MW    | 4   |         |                | 4                |                         |                  |                 |                         |      |    | ΟW            |
| ANNUAL INSPECTION           |      | Repulper conveyor leaking s   | MW    | 6   |         |                |                  | 6                       |                  |                 |                         |      |    | OW            |
| e To Isolate Tmp Chip Silos |      | Create Plate To Isolate Tmp   | MW    | 2   |         |                | 2                |                         |                  |                 |                         |      |    | OW.           |
| w Mech Pm Mezzanine         |      | 471Dt003 Mw Mech Pm Me        | MW    | 8   |         |                |                  | 8                       |                  |                 |                         |      |    | OW            |
| Mw Mech Pm Roof Fans        |      | 471Dt004 Mw Mech Pm Roo       | MW    | 3   |         |                |                  |                         | 3                |                 |                         |      |    | OW            |

3. At the end of next week, mark which tasks were actually performed by clicking the clock icon in the Sched Comp column. This changes those task's icons to checkmarks as shown below. Tasks that have a checkmark and were part of the committed weekly schedule count towards the Schedule Compliance calculation.

| P & R Mech - | Soper  | visor Jim H | ughes    |                                        |                               |       | MW<br>WL<br>PF | 100<br>84<br>100                                                                                                    | 100<br>88<br>88 | 100<br>88<br>100 | 91<br>88 | 100<br>100<br>94 | 1.0.34 | 99. |               |
|--------------|--------|-------------|----------|----------------------------------------|-------------------------------|-------|----------------|----------------------------------------------------------------------------------------------------|-----------------|------------------|----------|------------------|--------|-----|---------------|
| + Add by #   | - Rem  | ove C D     | etails N | Aore -                                 |                               |       |                | Read of the local division of the local division of the local divi | S               | ched             | uled     | Hou              | rs     | 10  | Ŷ             |
| WO #         | Status | Loc #       | Priority | Description                            | Operation                     | Craft | Hrs            | Mo                                                                                                    | Tu              | We               | Th       | Fr               | Sa     | Su  | Sched<br>Comp |
| 900005911534 | RELE   | 471-0416    | 1        | Inspect / Recertify Disc Thickener Cr  | Inspect / Recertify Disc Thic | MW    | 8              | 8                                                                                                    |                 |                  |          |                  |        |     | w.w           |
| 900004911534 | RELE   | 471-0416    | 1        | 22F gearbox/popit rplc                 | Change #34 gearbox            | MW    | 4              | 4                                                                                                    |                 |                  |          |                  |        |     | ~W            |
| 900005951220 | RELE   | 623-3872    | 2        | ROTALIGN ANNUAL INSPECTION             | Repulper conveyor leaking s   | MW    | 6              |                                                                                                    | 6               |                  |          |                  |        |     | OW            |
| 000005710107 | RELE   | 471         | 2        | Create Plate To Isolate Tmp Chip Silos | Create Plate To Isolate Tmp   | MW    | 2              | 2                                                                                                    |                 |                  |          |                  |        |     | OW            |

4. When you select "Weekly KPIs" for the Split Pane option at the left, the bottom pane of the Weekly Schedule shows KPIs instead of the backlog. You can select which specific KPI to view in the list at the left. In the screenshot below, the selected KPI is "Schedule Compliance (Orders)". The formula for the selected KPI is showed below the donut graph of the KPI's current value. In the example below, there were 47 tasks on the committed weekly schedule, and 37 of those tasks were marked with a checkmark by clicking on the task's clock icon, so the KPI's value is 86% (37 ÷ 43).

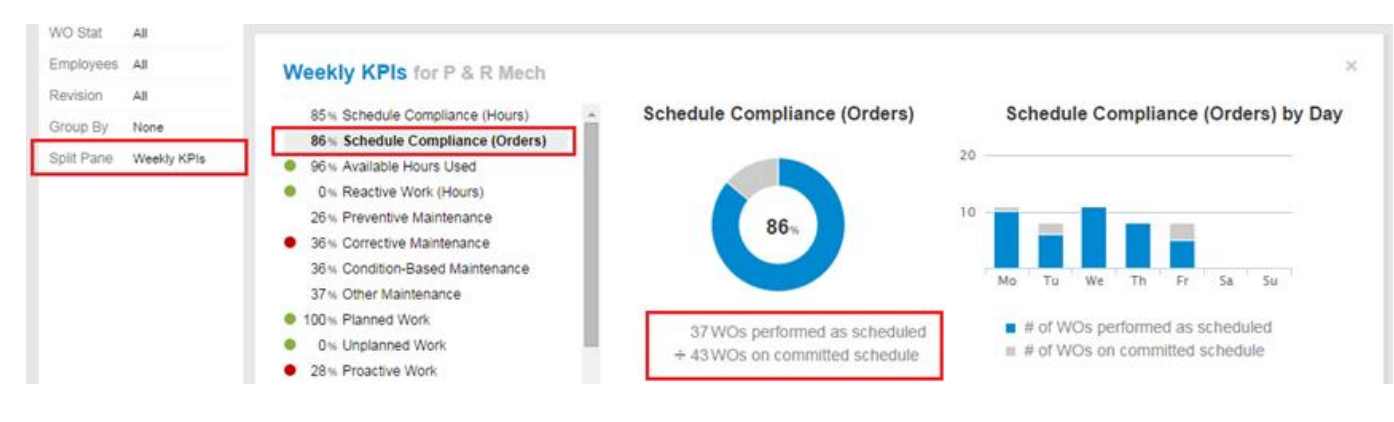